# 債権照会(開示) / 詳細検索

#### ❖概要

- ✓ 決済口座情報や請求者区分(立場)を入力することで詳細検索を行うことができます。
- ✓ 発生請求を行った債権や保有している債権等およびその履歴を債権照会(開示)ができます。
- ✓ 開示方式の債権情報(記録事項)とは、でんさいネットの債権記録に記録されている情報を取得します。該当の電子記録債権の最新情報を確認する際に使用します。
- ✓開示方式の履歴情報(提供情報)とは、電子記録の請求にあたり、でんさいネットに提供した情報 を取得します。該当の電子記録債権に対する、記録請求の履歴を確認する際に使用します。

#### **◇**事前準備

- ✓ 記録番号、支払期日、請求日等が必要です。
- ▶ ログイン後、トップ画面の債権情報照会タブをクリックしてください。
- 1. 開示メニュー画面 🕥 京都中央信用金庫 ログアウト RESIRC 融资中达 その他請求 1 管理業務 (RAME) **債権照会(開示)**ボタンをクリックしてく 関示メニュー SCCMNU12101 ださい。 ■ 開示メニス~ 債権監会(闇示) 男体メン液体、および、その原原情報を販売します。 一括予約服会結果一覧 一括予約照会(非同期)の結果を表示します。

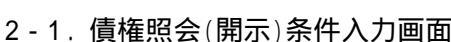

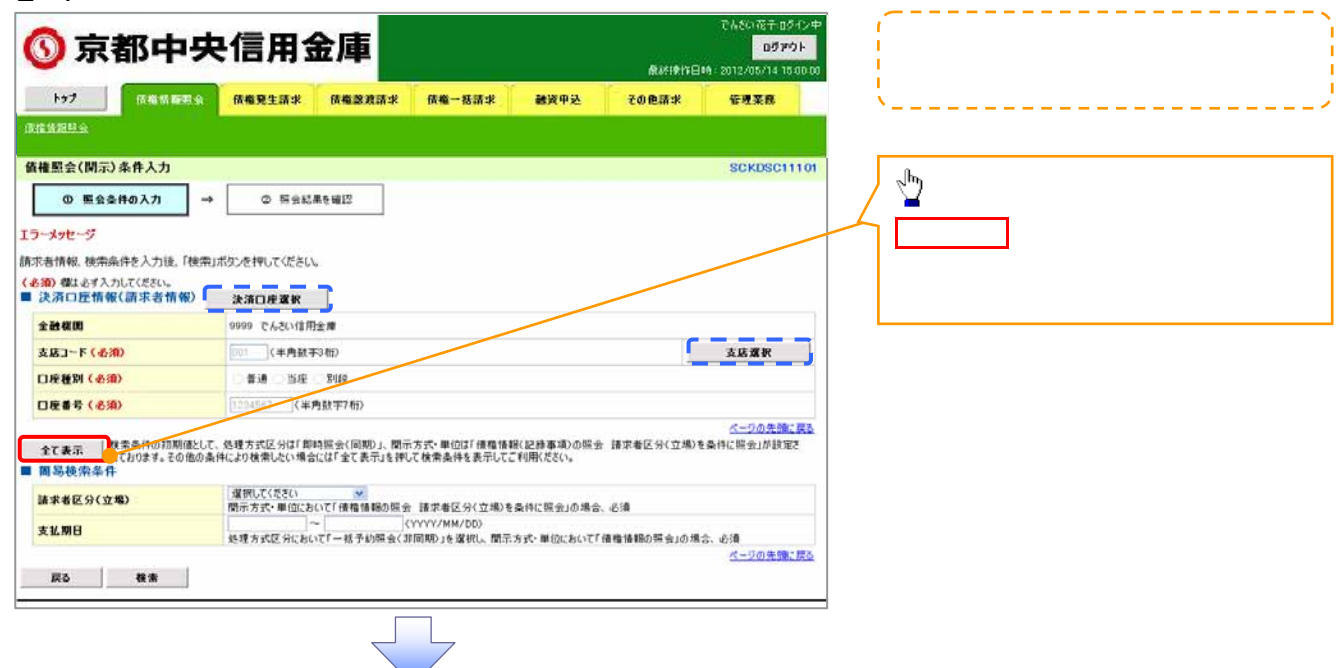

## 2-2. 債権照会(開示)条件入力画面

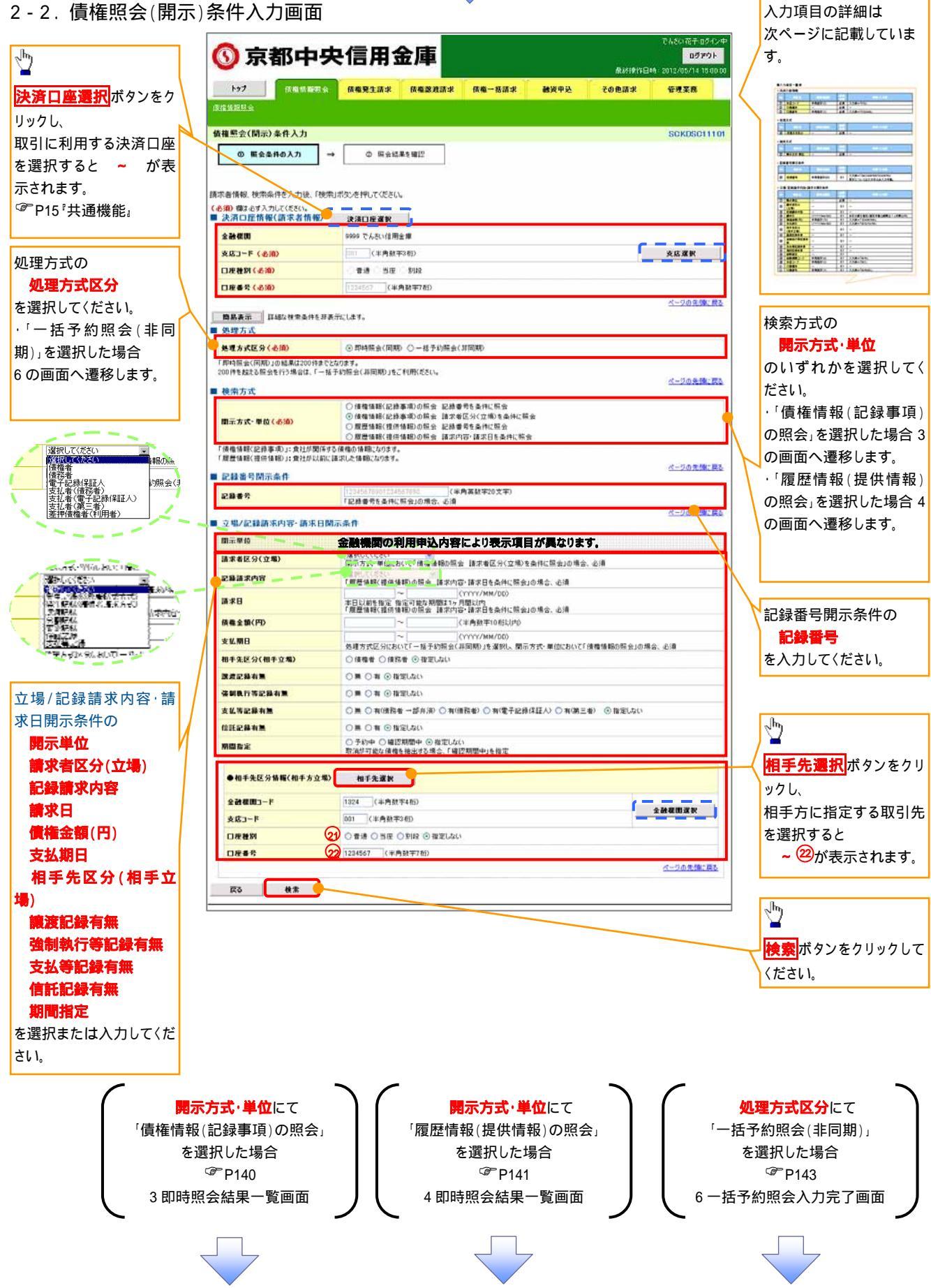

入力項目一覧表

## →決済口座情報(請求者情報)

| No | 項目名   | 属性(桁数)  | 必須<br>任意 | 内容·入力例          |
|----|-------|---------|----------|-----------------|
|    | 支店コード | 半角数字(3) | 必須       | 入力例 = 「999」     |
|    | 口座種別  | -       | 必須       | ラジオボタンにて選択する。   |
|    | 口座番号  | 半角数字(7) | 必須       | 入力例 = 「0123456」 |

#### → 処理方式

| No | 項目名    | 属性(桁数) | 必須<br>任意 | 内容·入力例        |
|----|--------|--------|----------|---------------|
|    | 処理方式区分 | -      | 必須       | ラジオボタンにて選択する。 |

#### → 検索方式

| No | 項目名     | 属性(桁数) | 必須<br>任意 | 内容·入力例        |
|----|---------|--------|----------|---------------|
|    | 開示方式·単位 | -      | 必須       | ラジオボタンにて選択する。 |

#### ◆記録番号開示条件

| No | 項目名  | 屬性(桁数)    | 必須<br>任意 | 内容·入力例                                            |
|----|------|-----------|----------|---------------------------------------------------|
|    | 記録番号 | 半角英数字(20) | 1        | 入力例 = 「ABC34567890123456789」<br>英字については大文字のみ入力可能。 |

#### ◆立場/記録請求内容·請求日開示条件

| No | 項目名             | 属性(桁数)       | 必須<br>任意 | 内容·入力例                                                          |
|----|-----------------|--------------|----------|-----------------------------------------------------------------|
|    | 開示単位            | -            | 1        | ラジオボタンにて選択する。                                                   |
|    | 請求者区分<br>(立場)   | -            | 1        | プルダウンにて選択する。                                                    |
|    | 記録請求内容          | -            | 1        | プルダウンにて選択する。                                                    |
|    | 請求日             | (YYYY/MM/DD) | 1        | 本日以前を指定。(指定可能な期間は1ヶ月間以内)                                        |
|    | 債権金額(円)         | 半角数字(10)     | 1        | 1 円以上、99 億 9999 万 9999 円以下で指定が可能。<br>入力例 = 「1234567890」、「10000」 |
|    | 支払期日            | (YYYY/MM/DD) | 1        | 入力例 = 「20120506」、「2012/05/06」                                   |
|    | 相手先区分<br>(相手立場) | -            | 1        | ラジオボタンにて選択する。                                                   |
|    | 譲渡記録有無          | -            | 1        | ラジオボタンにて選択する。                                                   |
|    | 強制執行等記録有<br>無   | -            | 1        | ラジオボタンにて選択する。                                                   |
|    | 支払等記録有無         | -            | 1        | ラジオボタンにて選択する。                                                   |
|    | 信託記録有無          | -            | 1        | ラジオボタンにて選択する。                                                   |
|    | 期間指定            | -            | 1        | ラジオボタンにて選択する。                                                   |
|    | 金融機関コード         | 半角数字(4)      | 1        | 入力例 = 「1611」                                                    |
|    | 支店コード           | 半角数字(3)      | 1        | 入力例 = 「001」、「151」                                               |
| 21 | 口座種別            | -            | 1        | ラジオボタンにて選択する。                                                   |
| 22 | 口座番号            | 半角数字(7)      | 1        | 入力例 = 「9876543」、「0000011」                                       |

# ①ご注意事項

1:検索条件の組み合わせにより、必須・任意・入力不可項目が異なります。詳細は、<sup>②</sup>P139<sup>®</sup>検索条件による入力項目表。

## ◆検索条件による入力項目表

#### 入力項目の区分は「処理方式区分」、「開示方式・単位」の入力内容により、入力パターンがわかれます。

|          | 【凡例】    |             |
|----------|---------|-------------|
|          | ∶条件項目   | :任意入力項目     |
|          | :必須入力項目 | - :入力不可項目   |
| 即時照会(同期) | )       | 一括予約照会(非同期) |

債権情報(記録事項)の照会 請求者区分(立場)を条件に照会

| 【債権情報 | 報(記 | 録事項)の照会の場合】                   |                                     |      |
|-------|-----|-------------------------------|-------------------------------------|------|
|       | 項番  | 入力項目                          | 即時照会<br>債権情報(記録事項)の照会<br>記録番号を条件に照会 | :(同期 |
|       | 1   | <u>決済口座情報(請求者情報)</u><br>支店コード |                                     |      |

|    | 決済口座情報(請求者情報)            |   |   |   |
|----|--------------------------|---|---|---|
| 1  | 支店コード                    |   |   |   |
| 2  | 口座種別                     |   |   |   |
| 3  | 口座番号                     |   |   |   |
|    | 処理方式                     |   |   |   |
| 4  | 処理方式区分                   |   |   |   |
|    | 検索方式                     |   |   |   |
| 5  | 開示方式·単位                  |   |   |   |
|    | 記録番号開示条件                 |   |   |   |
| 6  | 記録番号                     |   | - | - |
|    | <u>立場/記録請求内容·請求日開示条件</u> |   |   |   |
| 7  | 開示単位                     | - |   |   |
| 8  | 請求者区分(立場)                | - |   |   |
| 9  | 記録請求内容                   | - | - | - |
| 10 | 請求日 3                    | - | - | - |
| 11 | 債権金額(円) <sup>3</sup>     | - |   |   |
| 12 | 支払期日 3                   | - |   |   |
| 13 | 相手先区分(相手立場)              | - |   |   |
| 14 | 譲渡記録有無                   | - |   |   |
| 15 | 強制執行等記録有無                | - |   |   |
| 16 | 支払等記録有無                  | - |   |   |
| 17 | 信託記録有無                   | - |   |   |
| 18 | 期間指定                     | - |   |   |
|    | 相手先区分情報(相手方立場)           |   |   |   |
| 19 | 金融機関コード                  | - | 1 | 1 |
| 20 | 支店コード                    | - | 1 | 1 |
| 21 | 口座種別                     | - | 1 | 1 |
| 22 | 口座番号                     | - | 1 | 1 |
|    |                          |   |   |   |

#### 【履歴情報(提供情報)の照会の場合】

|    |                             | 即時照会          | ≿(同期)   | 一括予約照会(非同期) |
|----|-----------------------------|---------------|---------|-------------|
| 項番 | 入力項目                        | 履歴情報(提供情報)の照会 | 履歴情報(提信 | 共情報)の照会     |
|    |                             | 記録番号を条件に照会    | 請求内容·請求 | 日を条件に照会     |
|    | 決済口座情報(請求者情報)               |               |         |             |
| 1  | 支店コード                       |               |         |             |
| 2  | 口座種別                        |               |         |             |
| 3  | 口座番号                        |               |         |             |
|    | 処理方式                        |               |         |             |
| 4  | 処理方式区分                      |               |         |             |
|    | 検索方式                        |               |         |             |
| 5  | 開示方式·単位                     |               |         |             |
|    | 記録番号開示条件                    |               |         |             |
| 6  | 記録番号                        |               | -       | -           |
|    | <u>立場/記録請求内容·請求日開示条件</u>    |               |         |             |
| 7  | 開示単位                        | -             |         |             |
| 8  | 請求者区分(立場)                   | -             | -       | -           |
| 9  | 記録請求内容                      | -             |         |             |
| 10 | 請求日 3                       | -             |         |             |
| 11 | <b>債権金額(円)</b> <sup>3</sup> | -             | 2       | 2           |
| 12 | 支払期日 3                      | -             | 2       | 2           |
| 13 | 相手先区分(相手立場)                 | -             | -       | -           |
| 14 | 譲渡記録有無                      | -             | -       | -           |
| 15 | 強制執行等記録有無                   | -             | -       | -           |
| 16 | 支払等記録有無                     | -             | -       | -           |
| 17 | 信託記録有無                      | -             | -       | -           |
| 18 | 期間指定                        | -             |         |             |
|    | 相手先区分情報(相手方立場)              |               |         |             |
| 19 | 金融機関コード                     | -             | -       | -           |
| 20 | 支店コード                       | -             | -       | -           |
| 21 | 口座種別                        | -             | -       | -           |
| 22 | 口座番号                        | -             | -       | -           |

# ①ご注意事項

- 1:相手先区分(相手立場)を指定すると入力可能となります。なお、いずれか1項目以上の入力は必須となります。
- 2:提供情報開示の場合、発生記録情報の開示を行う場合に限り、任意で支払期日と債権金額(円)を 指定可能です。
- 3:必須入力項目の場合は範囲の双方へ入力が必要、任意入力項目の場合は範囲の片方のみの 入力も可能です。

# 【債権情報(記録事項)の照会の場合】

3. 即時照会結果一覧画面

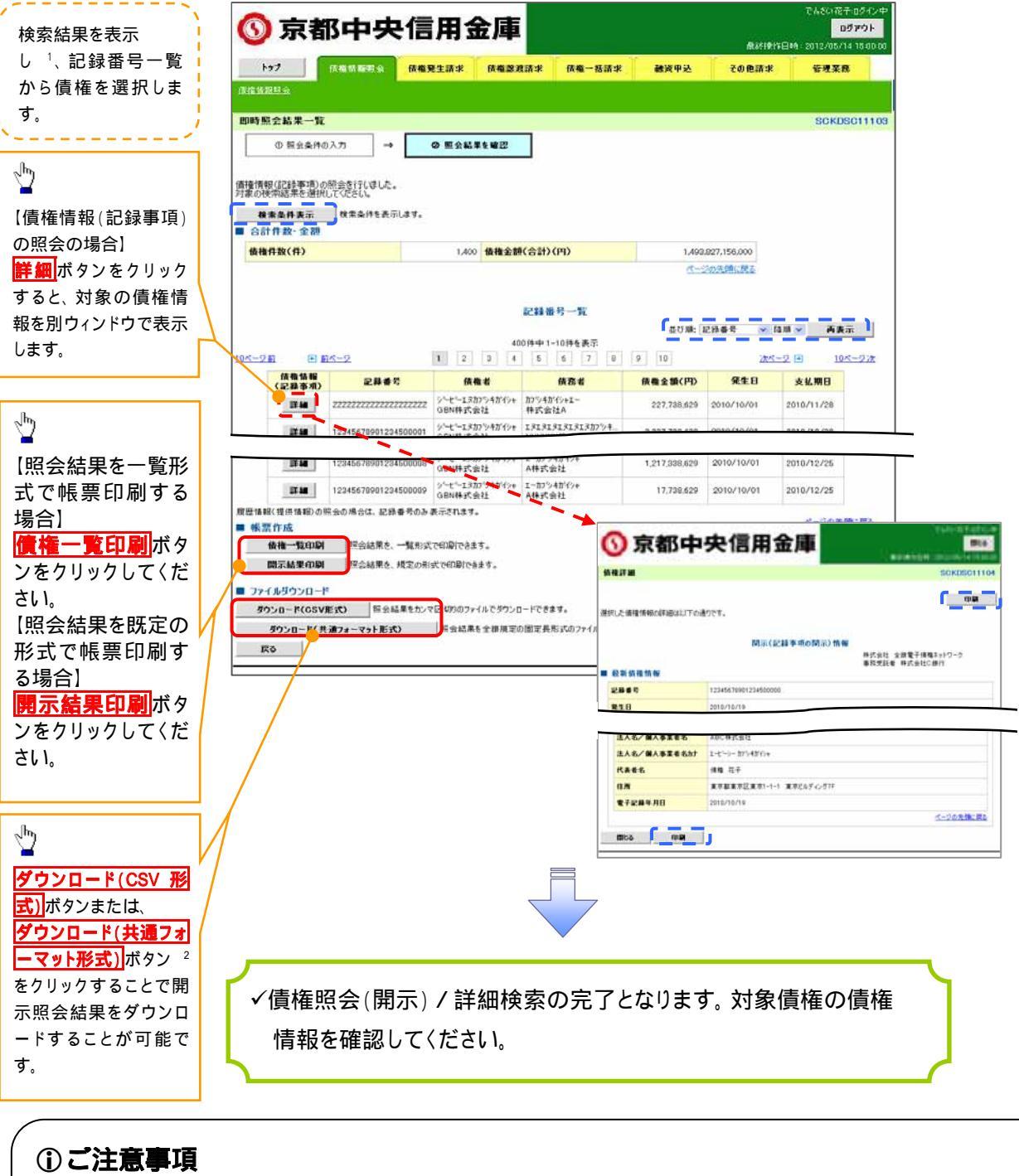

 1:即時照会(同期)における開示可能上限件数は200件までとなります。開示可能上限件数を 超過した場合は、検索条件を変更して再検索を行っていただくか、一括予約照会を行ってください。
 2:開示方式・単位項目の「債権情報(記録事項)の照会 記録番号を条件に照会」または「債権 情報(記録事項)の照会 請求者区分(立場)を条件に照会」を選択した場合のみダウンロード可能 です。

## 【履歴情報(提供情報)の照会の場合】

4. 即時照会結果一覧画面

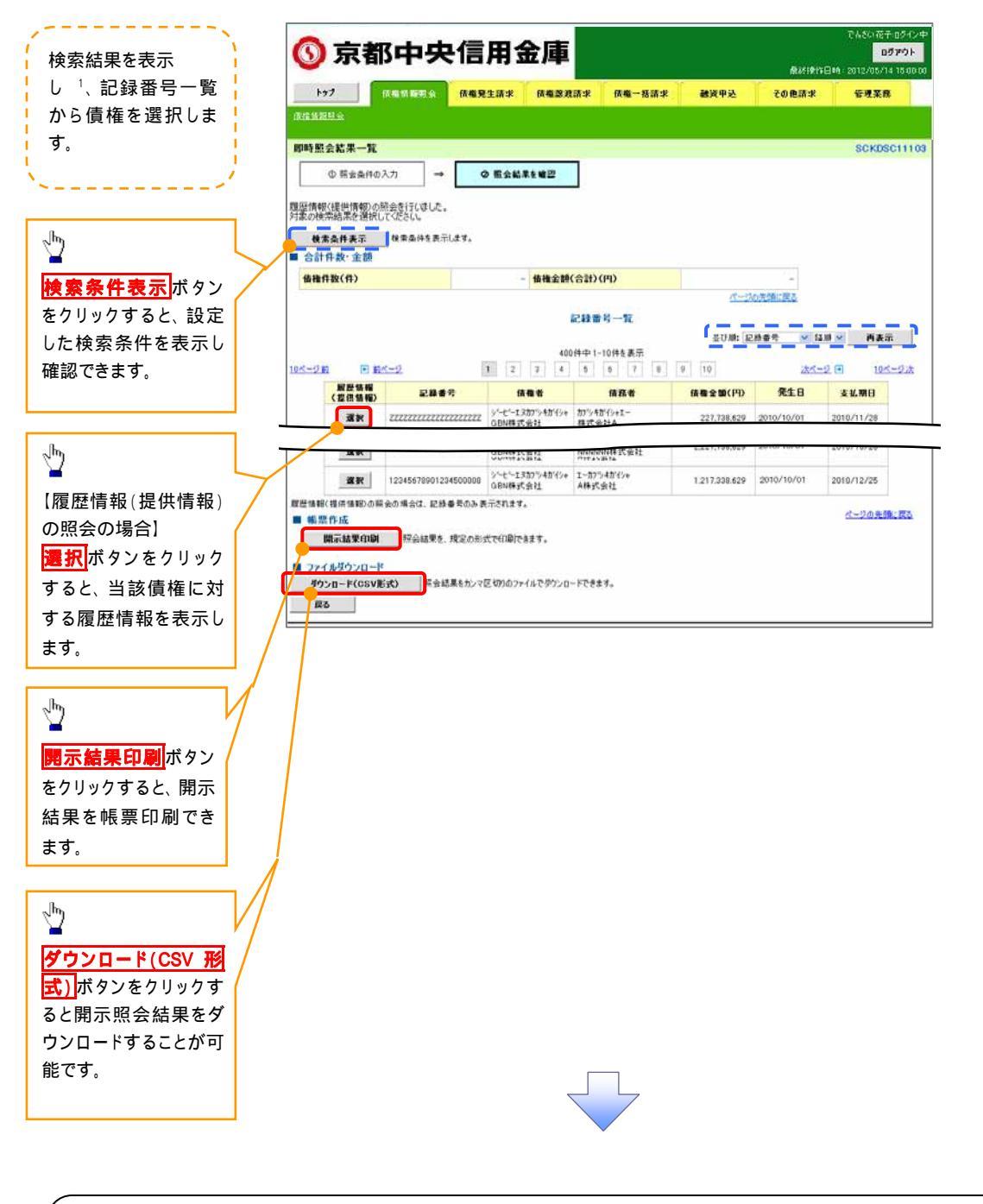

## () ご注意事項

1:即時照会(同期)における開示可能上限件数は200件までとなります。開示可能上限件数を超過した 場合は、検索条件を変更して再検索を行っていただくか、一括予約照会を行ってください。

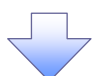

### 5. 履歴情報(提供情報)一覧画面

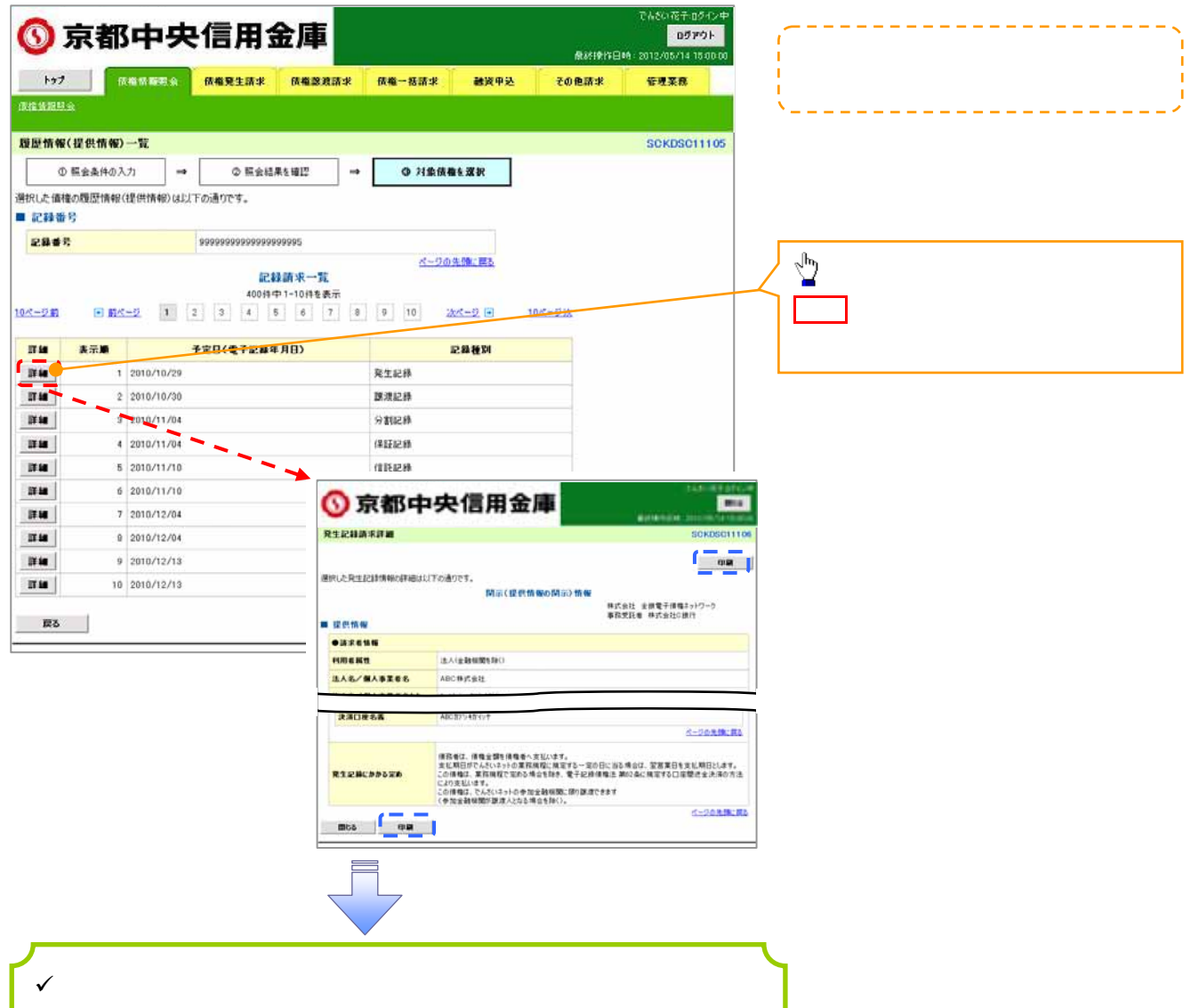

情報を確認してください。

#### ◆開示結果の還元方法

| 開示方式·単位       | 処理方式区分          | □ · · · · · · · · · · · · · · · · · · ·                                                 |
|---------------|-----------------|-----------------------------------------------------------------------------------------|
| 債権情報(記録事項)の照会 | 即時照会<br>(同期)    | 画面への出力<br>PDF 形式での出力<br>共通フォーマット形式によるダウンロード <sup>1</sup><br>CSV 形式でのダウンロード <sup>2</sup> |
|               | 一括予約照会<br>(非同期) | 共通フォーマット形式によるダウンロード 1<br>CSV 形式でのダウンロード 2                                               |
| 履歴情報/提供情報)の昭会 | 即時照会<br>(同期)    | 画面への出力<br>PDF 形式での出力<br>CSV 形式でのダウンロード <sup>2</sup>                                     |
|               | 一括予約照会<br>(非同期) | CSV 形式でのダウンロード <sup>2</sup>                                                             |

1: 共通フォーマット形式のファイルフォーマットについては、 (デ付録 3-2 「開示結果ファイル(共通フォーマット形式)」

2: CSV 形式のファイルフォーマットについては、 (デ付録 3-1) 開示結果ファイル (CSV 形式) 』

# 【一括予約照会(非同期)の場合】

6. 一括予約照会入力完了画面

|     | A 11 HIS-1-54                                                                                                    |                                                                                                    | BARRIER CONTRACTOR OF THE OWNER OF THE OWNER OWNER OF THE OWNER OWNER OWNER OWNER OWNER OWNER OWNER OWNER OWNER OWNER OWNER OWNER OWNER OWNER OWNER OWNER |
|-----|----------------------------------------------------------------------------------------------------|----------------------------------------------------------------------------------------------------|----------------------------------------------------------------------------------------------------|
|     | had a second                                                                                                    |                                                                                                    | RM-19/16-10012/05/14 15:001                                                                                                    |
|     | 1922 TA 19 IN 1945 IN                                                                                                    | 而推発主动学、 而推动员动学                                                                                                    | CORMA TRANS                                                                                                    |
|     |                                                                                                    |                                                                                                    |                                                                                                    |
| -1  | 括予約照会入力完了                                                                                                    | 1                                                                                                    | SCKDSC1110                                                                                                    |
| L   | ① 間示請求の実行 →                                                                                                    | ◎ 照介結果を確認                                                                                                    |                                                                                                    |
| 下果会 | の内容で開会請求が完了しました。<br>は、開会結果一覧から確認してくださし<br>件数により、結果が出るまで時間がか                                                                                                 | へ。<br>かることがあります。                                                                                                    |                                                                                                    |
|     | 結果情報                                                                                                    |                                                                                                    |                                                                                                    |
| 1   | 请求結果<br>                                                                                                    | 受付充了                                                                                                    | and the second second second second second second second second second second second second second second second                                                                                                    |
|     | 受付情報                                                                                                    |                                                                                                    | ページの先端に戻る                                                                                                    |
| -   | 请求番号                                                                                                    | 1000000001                                                                                                    |                                                                                                    |
| 1   | 法和番号                                                                                                    | 9999999999888887766                                                                                                    |                                                                                                    |
| 1   | ā求日吟                                                                                                    | 2012/05/19 14:59:59                                                                                                    |                                                                                                    |
| 1   | 巴当者名                                                                                                    | GBN株式会社 ユーザ18                                                                                                    |                                                                                                    |
| 1   | 決済口座情報(請求者情報)                                                                                                    |                                                                                                    | パージの光線に戻る                                                                                                    |
|     | ●相手先区分值幅(相手方立場)<br>全計確開コード<br>支店コード<br>口座種列                                                                                                    | 1324<br>001<br>普通                                                                                                    |                                                                                                    |
|     | <ul> <li>◆相手先区分価幅(相手方立場)</li> <li>金融範囲コード</li> <li>支店コード</li> <li>ロ皮種別</li> <li>ロ皮種別</li> </ul>                                                             | 1324<br>001<br>普通<br>1224567                                                                                                    | べージの先端に異ち                                                                                                    |
|     | <ul> <li>●相手先区分価幅(相手方立場)</li> <li>会融戦間コード</li> <li>支広コード</li> <li>ロルモダ)</li> <li>ロルモダ</li> </ul>                                                            | 1324<br>001<br>新通<br>1224567                                                                                                    | べーブの先端: 要5                                                                                                    |
|     | <ul> <li>◆相手先区分価幅(相手方立端)</li> <li>金融範囲コード</li> <li>支広コード</li> <li>□定任列</li> <li>□定任列</li> <li>□定任列</li> </ul>                                               | 1324<br>001<br>1234567                                                                                                    | べーブの先際: 要な                                                                                                    |
|     | <ul> <li>◆相手先区分協幅(相手方立場)</li> <li>会装蔵団コード</li> <li>支広コード</li> <li>□定任別</li> <li>□定任引</li> <li>トップへ戻る</li> </ul>                                             | 1324<br>001<br>1234567                                                                                                    | べーブの先際: 要な                                                                                                    |
|     | <ul> <li>●相手先区分ú幅(相手方立端)</li> <li>金融観囲コード</li> <li>支友コード</li> <li>ロ皮椎列</li> <li>ロ皮番号</li> <li>トッフへ戻る</li> </ul>                                             | 1224<br>001<br>第38<br>1224567                                                                                                    | ☆−200兆第2                                                                                                    |
|     | <ul> <li>●相手先区分論解(相手方立準)</li> <li>会器構開コード</li> <li>ま広コード</li> <li>ロ皮推列</li> <li>ロ皮進発</li> <li>トラフへ戻る</li> <li>/ 開示(一括予</li> <li>/ 照会結果の研</li> </ul>         | 1324<br>001<br>第38<br>1224567<br>約照会(非同期))請求の完了と<br>確認は請求結果通知の受信後、                                                               |                                                                                                    |
|     | <ul> <li>●相手先区分論解(相手方立本)</li> <li>会器構成コード</li> <li>またコード</li> <li>ロ皮権例</li> <li>ロ皮番号</li> <li>トフへ戻る</li> <li>/ 照会結果の研結果一覧画可</li> </ul>                      | 1224         001         第38         1224567         約照会(非同期))請求の完了と         確認は請求結果通知の受信後、         面から照会結果をファイルでダウ              | なります。<br>一括予約照会<br>つンロードしてくだ                                                                                                    |
|     | <ul> <li>●相手先区分論解(相手方立本)</li> <li>金融電開コード</li> <li>支広コード</li> <li>□足番号</li> <li>トフへ戻る</li> <li>/ 開示(一括予)</li> <li>/ 照会結果の研<br/>結果一覧画可<br/>さい。手順に</li> </ul> | 1324         001         第週         1204567         約照会(非同期))請求の完了と         解認は請求結果通知の受信後、         面から照会結果をファイルでダウ         ついては、 | なります。<br>一括予約照会<br>ンロードしてくだ                                                                                                    |

- 【一括予約照会(非同期)結果を確認する場合】
- 7. 開示メニュー画面

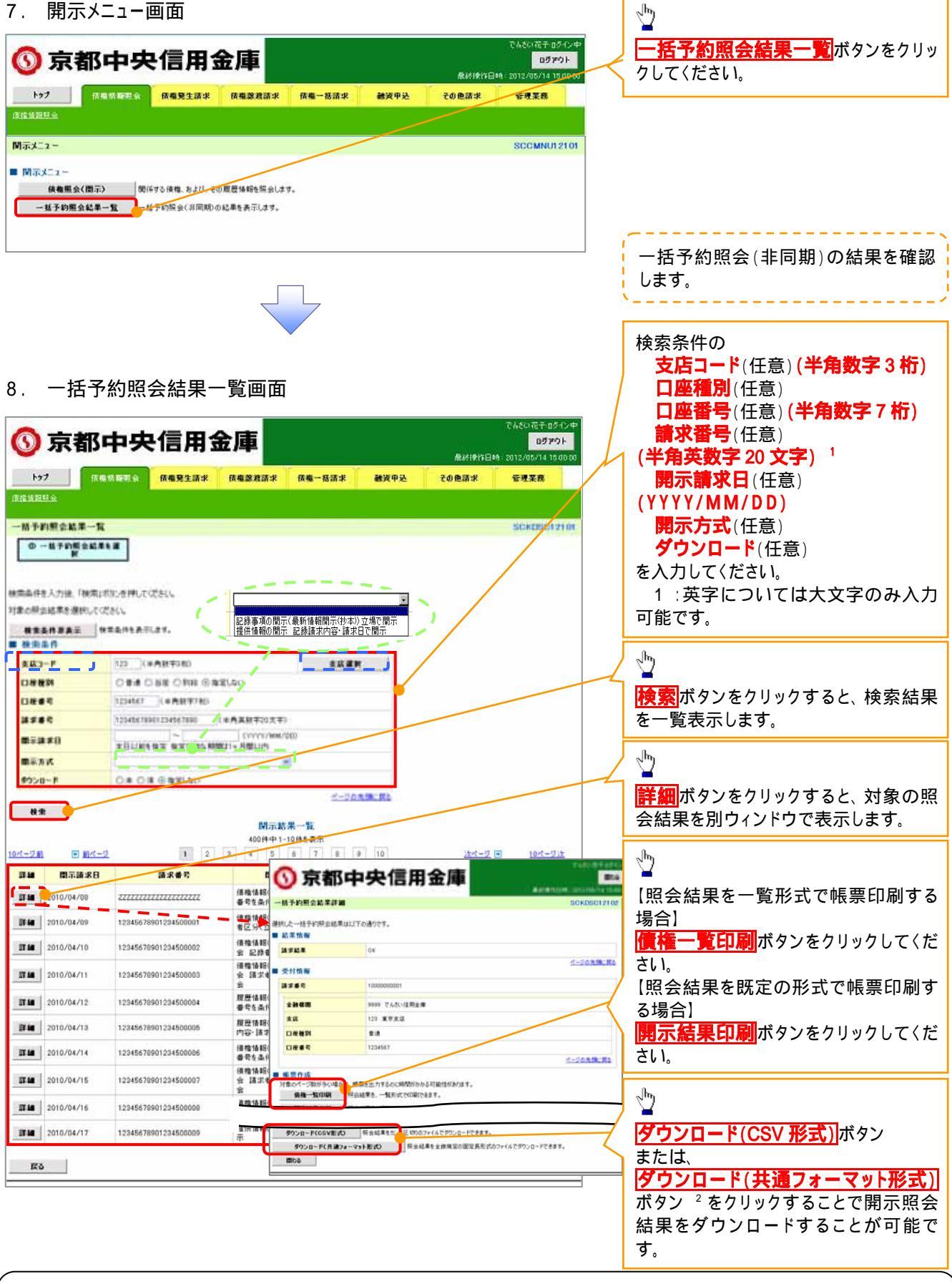

# ①ご注意事項

2:開示方式・単位項目の「債権情報(記録事項)の照会 記録番号を条件に照会」または「債権情報 (記録事項)の照会 請求者区分(立場)を条件に照会」を選択した場合のみダウンロード可能です。